Para Español, vea páginas 3-4. Pour le français, consulter les pages 5-6.

# ULINE H-4601 LOW PROFILE FLOOR SCALE PRINTER

1-800-295-5510 uline.com

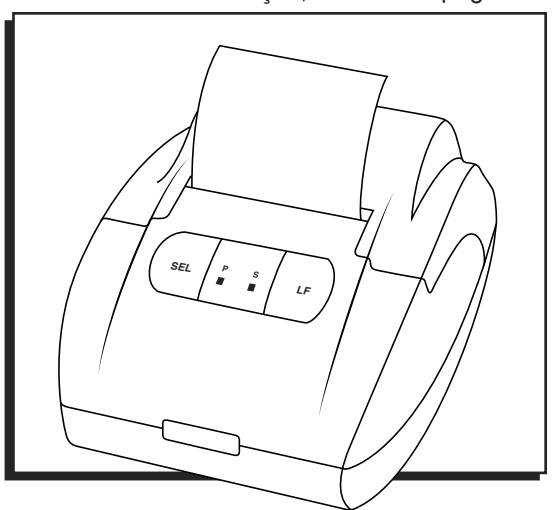

### SAFETY

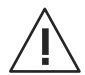

WARNING! Avoid using the printer in any harsh environment.

- Only trained professionals are allowed to do repair work.
- Turn power off before connecting or disconnecting the power source.
- Do not spill liquids on the printer.

### SETUP

### PREPARATION

- 1. Carefully remove contents from the package.
- 2. Connect the interface cable (included) from the printer to the RS-232 serial port of the indicator. Tighten the screws on both sides.
- 3. Turn the printer's on/off switch to the off position.
- 4. Plug in the power adapter from the printer to a surge-protected power outlet.
- 5. Turn the printer's on/off switch to the on position.

### PRINTER SETUP WITH LP-7510 / DISPLAY INDICATOR

- 1. With the LP-7510 display on and displaying weight, press the **PRINT** and **TOTAL** buttons at the same time to get into Setup. Display should now show *C DI*.
  - a. Use the LB/KG and GROSS buttons to move the flashing digit left or right.
  - b. Use the TARE and ZERO buttons to increase and decrease the flashing digit.

- 2. Change the display to show *E* 15 and press the **PRINT** (Enter) button.
  - a. Display shows the date in Y/M/D format.
  - b. Enter the correct date and press the **PRINT** (Enter) button.
- 3. Display shows *C* 17. Press the **PRINT** (Enter) button.
  - a. Display shows the time in H/M/S format.
  - b. Enter the correct time and press the **PRINT** (Enter) button.
- 4. Display shows *C* 18. Press the **PRINT** (Enter) button.
  - a. Display shows  $\mathcal{L}$  /8 and a number on the right.
  - b. Change the number on the right to "2" and press the **PRINT** (Enter) button. The number 2 indicates that the printer is connected.
- 5. Display shows *E* 19. Press the **PRINT** (Enter) button.
  - a. Display shows *L* 19 and a number on the right.
  - b. Change the number on the right to a "3" and press the **PRINT** (Enter) button. The number 3 signifies the 9600 BaudRate.

### SETUP CONTINUED

- 6. Display shows *C* 20. Change this to *C* 30 and press the **PRINT** (Enter) button.
  - a. Display shows £ 30 and a number on the right. £ 30 is short for Code 30, which signifies the date format.
  - b. Change the number on the right to achieve desired date format (see below) and press the **PRINT** (Enter) button.
    - #1 = mm.dd.yy
    - #2 = dd.mm.yy
    - #3 = yy.mm.dd

- 7. Press the COUNT button to exit.
- 8. Display is now set up to match the printer. Press the **PRINT** button on the LP-7510 display and the printer should print.

### PRINTING

- To change the printing mode, press the SEL button on the printer once and the green status light should be on. If the green status light is already on, then pressing the SEL button is not necessary because the printer is already in printing mode.
- 2. Press the **PRINT** button on the indicator and the printer should start printing. Remember to set up the indicator correctly to enable the printing function.
- 3. Repeat step 2 to print multiple readings from the indicator.
- 4. After printing is done, press the SEL button once to exit the printing mode. The green status light should now turn off.
- 5. To roll paper out, press the LF (Line Feed) button. Press LF button again to stop line feed.

### TROUBLESHOOTING

| OPERATING ISSUE             | RECOMMENDATIONS                                                      |
|-----------------------------|----------------------------------------------------------------------|
| The printer is not working. | Ensure the printer is connected to power.                            |
|                             | Ensure the thermal paper inside the printer is placed correctly.     |
|                             | Ensure the cover of the printer is closed completely.                |
|                             | Ensure the indicator is set up to have the print function activated. |

Call Uline Customer Service at 1-800-295-5510 for any technical questions or issues.

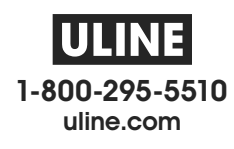

# ULINE H-4601 IMPRESORA PARA BÁSCULA DE PERFIL BAJO PARA PISO

800-295-5510 uline.mx

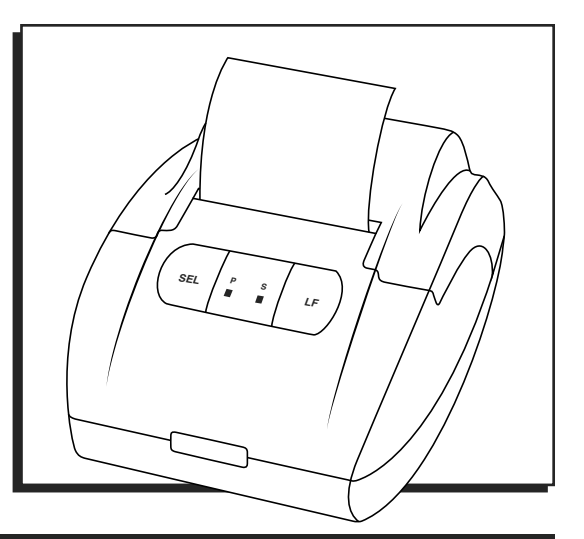

### SEGURIDAD

iADVERTENCIA! Evite usar la impresora en condiciones adversas.

- Solo los profesionales capacitados deberán realizar tareas de reparación.
- Apague el suministro eléctrico antes de conectar o desconectar la fuente de alimentación.
- No derrame líquidos en la impresora.

## CONFIGURACIÓN

### PREPARACIÓN

- 1. Saque cuidadosamente el contenido del paquete.
- Conecte el cable de interface (incluido) de la impresora al puerto serial RS-232 del indicador. Apriete los tornillos de ambos lados.
- 3. Ponga el interruptor on/off (Encendido/Apagado) de la impresora en la posición off (apagado).
- 4. Enchufe el adaptador de electricidad de la impresora a un tomacorriente supresor de picos.
- 5. Ponga el interruptor on/off (Encendido/Apagado) de la impresora en la posición on (encendido).

# CONFIGURACIÓN DE LA IMPRESORA CON LP-7510 / PANTALLA INDICADORA

- Con la pantalla LP-7510 encendida y mostrando el peso, presione los botones PRINT (Imprimir) y TOTAL de forma simultánea para acceder a la configuración. La pantalla debe mostrar E Bl.
  - Use los botones LB/KG (lbs./kg) y GROSS (Bruto) para mover el dígito parpadeante a izquierda o derecha.
  - b. Use los botones TARE (Tara) y ZERO (Cero) para aumentar o disminuir el dígito parpadeante.

- 2. Cambie la pantalla para que muestre *E 15* y presione el botón **PRINT** (Enter) para aceptar.
  - a. La pantalla mostrará la fecha en formato A/M/D.
  - b. Ingrese la fecha correcta y presione el botón PRINT (Enter) para aceptar.
- 3. La pantalla mostrará *E 17*. Presione el botón **PRINT** (Enter) para aceptar.
  - a. La pantalla mostrará la hora en formato H/M/S.
  - b. Ingrese la hora correcta y presione el botón PRINT (Enter) para aceptar.
- 4. La pantalla mostrará *C 18.* Presione el botón **PRINT** (Enter) para aceptar.
  - a. La pantalla mostrará  $\mathcal{L}$  /8 y un número a la derecha.
  - b. Cambie el número que se muestra a la derecha a "2" y presione el botón PRINT (Enter) para aceptar. El número 2 indica que la impresora está conectada.
- 5. La pantalla mostrará *E 19.* Presione el botón **PRINT** (Enter) para aceptar.
  - a. La pantalla mostrará £ 19 y un número a la derecha.
  - b. Cambie el número que se muestra a la derecha a "3" y presione el botón PRINT (Enter) para aceptar. El número 3 significa la tasa de baudios a 9600.

### **CONTINUACIÓN DE CONFIGURACIÓN**

- La pantalla mostrará *E 20*. Cambie esto para que muestre *E 30* y presione el botón PRINT (Enter) para aceptar.
  - a. La pantalla mostrará £ 30 y un número a la derecha. £ 30 es una abreviatura de Código 30, que indica el formato de fecha.
  - b. Cambie el número que se muestra a la derecha para conseguir el formato de fecha deseado (ver abajo) y presione el botón PRINT (Enter) para aceptar.
    - #1 = mm.dd.aa
    - #2 = dd.mm.aa
    - #3 = aa.mm.dd

- IMPRESIÓN
- Para cambiar el modo de impresión, presione el botón SEL en la impresora una vez y debe encenderse la luz de estado verde. Si la luz de estado verde ya está encendida, no es necesario presionar el botón SEL porque la impresora ya está en modo de impresión.
- Presione el botón PRINT (Imprimir) en el indicador y la impresora debería comenzar a imprimir. Recuerde configurar el indicador correctamente para activar la función de impresión.
- 3. Repita el paso 2 para imprimir múltiples lecturas del indicador.

7. Presione el botón COUNT (Conteo) para salir.

8. La pantalla está ahora configurada como la

impresora. Presione el botón **PRINT** (Imprimir) en la pantalla de la LP-7510 y la impresora debe imprimir.

- 4. Una vez que haya terminado de imprimir, presione el botón SEL una vez para salir del modo de impresión. La luz de estado verde debe apagarse.
- Para que salga papel, presione el botón LF (Alimentación de Línea). Presione el botón LF de nuevo para detener la alimentación.

## SOLUCIÓN DE PROBLEMAS

| PROBLEMA DE<br>FUNCIONAMIENTO | RECOMENDACIONES                                                                                   |
|-------------------------------|---------------------------------------------------------------------------------------------------|
| La impresora no funciona.     | Asegúrese de que la impresora está conectada a la corriente.                                      |
|                               | Asegúrese de que el papel térmico está colocado correctamente dentro de la<br>impresora.          |
|                               | Asegúrese de que la cubierta de la impresora está cerrada completamente.                          |
|                               | Asegúrese de que el indicador está configurado para que la función de<br>impresión esté activada. |

Llame a la línea de Servicio a Clientes de Uline al 800-295-5510 en caso de tener preguntas o problemas técnicos.

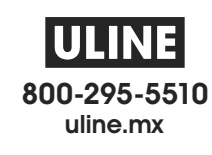

# UIINE H-4601 IMPRIMANTE POUR BALANCE DE PLANCHER À PROFIL BAS

1-800-295-5510 uline.ca

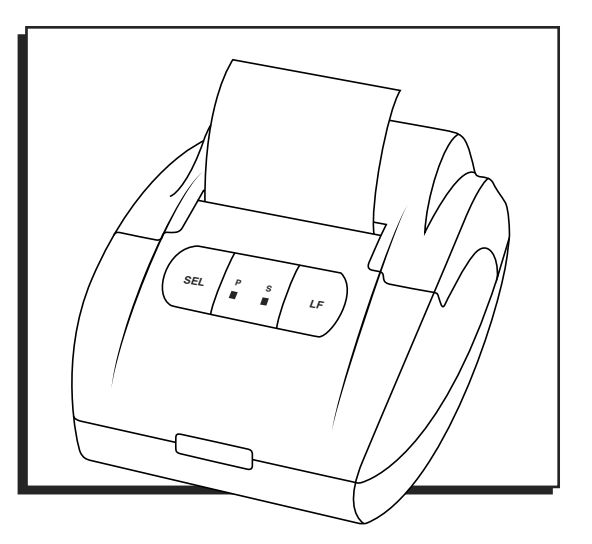

## SÉCURITÉ

 $/\mathbf{I}$ 

AVERTISSEMENT! Évitez d'utiliser l'imprimante dans un environnement hostile.

- Seuls des professionnels qualifiés sont autorisés à effectuer des réparations.
- Éteignez l'imprimante avant de brancher ou de débrancher la source d'alimentation.
- Ne renversez pas de liquide sur l'imprimante.

## CONFIGURATION

### PRÉPARATION

- 1. Retirez délicatement le contenu de l'emballage.
- Raccordez le câble d'interface (inclus) de l'imprimante au port série RS-232 de l'indicateur. Serrez les vis des deux côtés.
- 3. Placez l'interrupteur ON/OFF (Marche/arrêt) de l'imprimante à la position OFF.
- Branchez l'adaptateur d'alimentation de l'imprimante à une prise de courant protégée contre les surtensions.
- 5. Placez l'interrupteur ON/OFF (Marche/arrêt) de l'imprimante à la position ON

### CONFIGURATION DE L'IMPRIMANTE AVEC INDICATEUR D'AFFICHAGE LP-7510

- Avec l'écran LP-7510 allumé indiquant le poids, appuyez sur les touches PRINT et TOTAL en même temps pour accéder au programme d'installation. L'écran devrait maintenant indiquer E 01.
  - a. Utilisez les touches LB/KG et GROSS pour déplacer le chiffre clignotant vers la gauche ou la droite.
  - b. Utilisez les touches **TARE** et **ZERO** pour augmenter et diminuer le chiffre clignotant.

- 2. Changez l'écran pour qu'il indique *E 16* et appuyez sur la touche **PRINT** (Enter).
  - a. L'écran indique la date dans le format A/M/J.
  - b. Entrez la date et appuyez sur la touche PRINT (Enter).
- 3. L'écran indique C 17. Appuyez sur la touche PRINT (Enter).
  - a. L'écran affiche l'heure dans le format H/M/S.
  - b. Entrez l'heure et appuyez sur la touche PRINT (Enter).
- 4. L'écran indique *C 18*. Appuyez sur la touche **PRINT** (Enter).
  - a. L'écran indique E 18 et un nombre à droite.
  - b. Changez le nombre à droite pour « 2 » et appuyez sur la touche **PRINT** (Enter). Le nombre 2 indique que l'imprimante est branchée.
- 5. L'écran indique *E 19*. Appuyez sur la touche **PRINT** (Enter).
  - a. L'écran indique *C 19* et un nombre à droite.
  - b. Changez le nombre à droite pour « 3 » et appuyez sur la touche PRINT (Enter). Le nombre 3 signifie un débit de 9 600 bauds.

### **CONFIGURATION SUITE**

- 6. L'écran indique *E 20*. Changez cette valeur à *E 30* et appuyez sur la touche **PRINT** (Enter).
  - a. L'écran indique [ 30 et un nombre à droite. [ 30 est l'abréviation pour Code 30, ce qui correspond au format de date.
  - b. Changez le nombre à droite pour obtenir le format de date souhaité (voir ci-dessous) et appuyez sur la touche **PRINT** (Enter).
    - 1 = mm.jj.aa
    - 2 = jj.mm.aa
    - 3 = aa.mm.jj

- 7. Appuyez sur la touche « COUNT » pour quitter.
- 8. L'écran est maintenant configuré pour être associé à l'imprimante. Appuyez sur la touche **PRINT** sur l'écran LP-7510 et l'imprimante devrait imprimer.

### IMPRESSION

- Pour changer le mode d'impression, appuyez une fois sur la touche « SEL » sur l'imprimante. Le voyant d'état vert devrait être allumé. Si le voyant d'état vert est déjà allumé, il n'est pas nécessaire d'appuyer sur la touche « SEL », car l'imprimante est déjà en mode d'impression.
- 2. Appuyez sur la touche **PRINT** sur l'indicateur et l'imprimante devrait imprimer. N'oubliez pas de configurer l'indicateur correctement pour activer la fonction d'impression.
- 3. Répétez l'étape 2 pour imprimer plusieurs lectures de l'indicateur.
- 4. Lorsque l'impression est terminée, appuyez sur la touche « SEL » une fois pour quitter le mode d'impression. Le voyant d'état vert devrait maintenant s'éteindre.
- Pour faire sortir le papier, appuyez sur la touche « LF » (Saut de ligne). Appuyez de nouveau sur la touche « LF » pour arrêter le saut de ligne.

## DÉPANNAGE

| PROBLÈME                           | RECOMMANDATIONS                                                                                                    |
|------------------------------------|----------------------------------------------------------------------------------------------------|
| L'imprimante ne fonctionne<br>pas. | Vérifiez si l'imprimante est branchée.<br>Assurez-vous que le papier thermique à l'intérieur de l'imprimante est placé<br>correctement.                                 |
|                                    | Assurez-vous que le couvercle de l'imprimante est complètement fermé.<br>Assurez-vous que l'indicateur est configuré pour que la fonction d'impression<br>soit activée. |

Veuillez communiquer avec le service à la clientèle de Uline au 1-800-295-5510 pour toute question de réparation ou d'entretien.

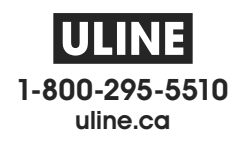